# 1С:ПРЕДПРИЯТИЕ 8

## Конфигурации «Документооборот КОРП», «Документооборот КОРП. Антикризис»

## Редакция 2.1

## Новое в версии 2.1.20

Москва Фирма «1С» 2020

#### ПРАВО ТИРАЖИРОВАНИЯ ПРОГРАММНЫХ СРЕДСТВ И ДОКУМЕНТАЦИИ ПРИНАДЛЕЖИТ ФИРМЕ «1С»

Приобретая систему «1С:Предприятие», вы тем самым даете согласие не допускать копирования программ и документации без письменного разрешения фирмы «1С»

© ООО «1С-Софт», 2018 Фирма «1С», Москва, 123056, а/я 64. Огдел продаж: Селезневская ул., 21, гелефон: (495) 737-92-57, факс: (495) 681-44-07. е-mail: 1c@1c.ru URL: www.lc.ru, <u>www.v8.1c.ru</u>

- Группа разработки программ А. Абасов, А. Акимов, Р. Алейников, А. Алексеев, В. Андрющенко, Я. Батура, М. Беглецов, А. Безбородов, А. Беляк, Д. Бескоровайнов, Е. Боброва, А. Бушнев, П. Василец, А. Виноградов, Я. Вирковский, А. Волков, И. Гольштейн, Е. Горностаев, Н. Гребнев, А. Гуднев, С. Гурьев, И. Гусаров, Г. Дамье, А. Даровских, О. Дерут, М. Дзюба, И. Дюплищев, Н. Евграфов, Б. Евтифеев, А. Забелинский, Д. Задорин, И. Заплетнев, Д. Зарецкий, Д. Ивашов, А. Каганович, М. Камнев, К. Кармакулов, Е. Киряков, А. Ковалев, И. Коваленко, С. Копиенко, Н. Корсаков, С. Кравченко, В. Кудрявцев, П. Кукушкин, А. Кулинич, А. Кунченко, Р. Кусков, А. Лакутин, М. Лейбович, Г. Леонтьев, А. Лехан, А. Макеев, Ш. Малачиев, А. Малышенок, А. Мачнев, А. Медведев, Д. Межуев, Е. Митрошкин, А. Моисеев, С. Мурзин, М. Мухин, А. Насибуллин, А. Нуралиев, С. Нуралиев, С. Оленчук, Л. Онучин, И. Орлов, М. Отставнов, Д. Павленко, И. Пивкин, В. Пискарев, А. Плякин, П. Романов, А. Рукин, Д. Русанов, М. Саблин, Е. Силин, С. Ситников, Д. Службин, А. Смирнов, Е. Смирнов, Ю. Смирнов, А. Соболев, В. Соколов, П. Солодкий, А. Соляник, В. Сосновский, Е. Стороженко, Г. Суаридзе, С. Суворов, Д. Сысоенков, Р. Сычев, Д. Тишков, А. Топорков, А. Третьякевич, А. Трофимчук, А. Трубкин, В. Тунегов, А. Тюшкин, В. Филиппов, А. Хасанов, Т. Хусаенов, А. Цилябин, В. Черемисинов, В. Ческис, П. Чиков, А. Чичерин, А. Чкадуа, П. Чурбанов, А. Шевченко, М. Широков, В. Шульга, А. Щербинин.
- Конфигурация А. Алексеенко, А. Безбородов, Д. Бирюлин, С. Буцев, Н. Верховцев, С. Вильф, А. Гацков, Е. Горностаев, О. Гуреенкова, В. Дранищев, В. Емец, Д. Ивашов, Д. Канивец, А. Капралов, В. Ковалев, Ю. Крестинин, А. Курушин, Е. Курьянов, К. Малахов, Р. Мансуров, А. Мороз, Р. Мусий, Е. Озерова, М. Павлюнин, Ю. Пакулев, А. Плякин, М. Ю. Попов, М. А. Попов, Е. Пронина, С. Родичев, М. Смаков, Д. Сполохов, Б. Султангалиев, С. Ульянцева, П. Чиков, А. Федай, А. Хабаров, О. Чеснаков, А. Шамин, А. А. Яковлев, А. Ярышкин.
- Документация А. Безбородов, А. Беспалько, А. Гартвич, А. Гацков, В. Дранищев, Е. Жучкова, Д. Ивашов, Ю. Крестинин, А. Курушин, А. Мороз, М. Павлюнин, М. Ю. Попов, М. А. Попов, С. Родькин, М. Смаков, Д. Сполохов, С. Ульянцева, А. Федай, М. Федина, А. Ярышкин.
- Группа тестирования А. Безбородов, А. Гацков, Д. Ивашов, В. Ковалев, А. Курушин, Е. Курьянов, К. Малахов, Н. Малькова, М. Павлюнин, М. Ю. Попов, М. А. Попов, С. Родичев, М. Смаков, Д. Сполохов, С. Ульянцева, А. Федай, А. Хабаров, О. Чеснаков.
- Группа консультационной поддержки С. Алексеева, Е. Аникеева, О. Багрова, А. Баяндин, М. Белоконь, И. Бескин, Э. Гарифуллина, В. Давыдова, О. Дмитренко, О. Евглевская, А. Жабина, Ю. Жестков, С. Жолудев, М. Жолудева, О. Завальская, Н. Заявлина, О. Колоскова, Г. Коробка, И. Королева, Ю. Лаврова, С. Лепешкина, С. Мазурин, С. Мачихина, А. Маркова, А. Морсина, А. Павликов, А. Пелагеин, О. Пехтерева, С. Постнова, Т. Прокопенко, А. Прокуровский, Г. Степаненко, Н. Степанов, Т. Токарсва, Л. Шмаргунова, Г. Ястребова.

| Наименование | 1С:Предприятие 8. Конфигурации «Документооборот     |
|--------------|-----------------------------------------------------|
| книги:       | КОРП», «Документооборот КОРП. Антикризис». Редакция |
|              | 2.1. Новое в версии 2.1.20                          |

#### ЛИНИЯ КОНСУЛЬТАЦИЙ

Для пользователей системы «1С:Предприятие 8» услуги линии консультаций предоставляются по линии информационнотехнологического сопровождения (ИТС).

Получение консультаций возможно только после регистрации программного продукта (для чего необходимо заполнить регистрационную анкету и выслать ее в фирму «1С») и оформления подписки на ИТС.

В стоимость комплекта поставки программного продукта включено обслуживание по линии ИТС в течение периода, указанного в вашей регистрационной анкете. Купон на бесплатное обслуживание по линии ИТС, а также конверт с маркой и адресом входят в состав приобретенного вами комплекта программ.

По истечении периода бесплатного обслуживания получение консультаций возможно только по договору на ИТС. Для заключения договора обращайтесь к партнерам фирмы «1С».

Телефон и адрес электронной почты для консультаций указаны на диске ИТС.

Линия консультаций работает с 9:30 до 17:30 по московскому времени, кроме суббот, воскресений и праздничных дней (по распорядку московских предприятий).

Обращаясь к линии консультаций, следует находиться рядом со своим компьютером, иметь под рукой настоящее руководство и свою половину регистрационной анкеты. Желательно заранее уточнить типы используемого компьютера и принтера.

Набрав телефон линии консультаций, вы должны услышать ответ дежурного сотрудника. После этого сообщите наименование вашей организации, номер вашего экземпляра системы (он обозначен на CD-ROM комплекта поставки и на вашей половине регистрационной анкеты) и, возможно, другую регистрационную информацию по запросу сотрудника линии консультаций. Названная вами информация будет проверена по данным, указанным в отосланной в фирму «1С» половине регистрационной анкеты.

Отвечая на возникшие у вас вопросы, дежурный сотрудник может воспроизвести возникшую ситуацию на своем компьютере. Он даст вам рекомендации сразу же или после обсуждения с разработчиками. Вам не нужно просить к телефону конкретных специалистов: мы отвечаем за работу всего персонала. Работа линии консультаций регистрируется, поэтому при повторных обращениях по сложным проблемам вы можете сослаться на дату и время предыдущего разговора.

#### МЫ ВСЕГДА РАДЫ ВАМ ПОМОЧЬ!

## ОГЛА ВЛЕНИ Е

| Оглавление                                                   | 7  |
|--------------------------------------------------------------|----|
| Введение                                                     | 9  |
| Что нового                                                   | 11 |
| Контроль самочувствия сотрудников                            | 11 |
| Как настроить                                                | 11 |
| Как ввести данные о самочувствии                             | 13 |
| Уведомления об измерении температуры                         | 14 |
| Как контролировать данные о самочувствии                     | 16 |
| Где взять методические материалы                             | 17 |
| Порядок обновления с предыдущих версий                       | 18 |
| Особенности обновления с предыдущих версий                   | 18 |
| Перед обновлением с версии 2.1.12 и ниже, снятой с поддержки | 18 |
| Перед обновлением с версии 2.0 (КОРП, ДГУ)                   | 18 |
| Перед обновлением с версии 2.1.0 (ознакомительная)           | 19 |
| При обновлении со всех предыдущих версий                     | 19 |
| После обновления с версии 1.4.13                             | 20 |
| Порядок обновления на редакцию 2.1                           | 20 |
| Расчет прав после обновления (КОРП, ДГУ)                     | 21 |
| Расчет прав после обновления (ПРОФ)                          | 24 |

## ВВЕДЕНИЕ

Этот документ является дополнением к документации по конфигурациям «Документооборот КОРП», «Документооборот ПРОФ», «Документооборот государственного учреждения» и содержит только описание отличий версии 2.1.20 от версии 2.1.19.

## ЧТО НОВОГО

### КОНТРОЛЬ САМОЧУВСТВИЯ СОТРУДНИКОВ

#### Версии: КОРП, КОРП.Антикризис

Указом Мэра Москвы от 7мая 2020 г. N 55-УМ «О внесении изменений в указ Мэра Москвы от 5 марта 2020 г. N 12-УМ» предписано обеспечить измерение температуры тела работникам на рабочих местах с обязательным отстранением от нахождения на рабочем месте лиц с повышенной температурой. Аналогичные нормативные акты действуют в субъектах РФ.

В новой версии программы можно вести учет данных о самочувствии сотрудников.

#### Как настроить

1. Включить общую настройку программы Контроль самочувствия сотрудников.

| 🔶 → Общие настройки программы                                                                                                    | I* E                                                                                                    | × |
|----------------------------------------------------------------------------------------------------|----------------------------------------------------------------------------------------------------|---|
| Сохранить настройки Отмена                                                                                                    |                                                                                                    | ? |
| Заголовок программы: ГК "Меркурий"                                                                                                    | ?                                                                                                    |   |
| <ul> <li>№ Визнес-события<br/>Срок хранения обработанных событий: // дней</li> <li>№ Рерсионения Настропть</li> <li>№ Версионерование объектов</li> <li>Настропть нье режизиты и сведения</li> <li>Инструкция Загруать Эпольке</li> <li>Контроль объектов</li> </ul> | Оценка производительности     Опличателстовый пожск     Поличателстовый пожск     Гольонщение и территории     Бронорозания пожещений     Рабочий заекдара     Изполинания     Очкроникация календарей <u>Haccoons</u> |   |
| <ul> <li>№ Контроль самочувствия сотрудникая</li> <li>Меропринтика</li> <li>№ Раздельное исполнение протокола</li> <li>Оксупствия</li> <li>Обсуждения <u>Настроить</u></li> </ul>                                                                                    | Соблика достла к персоналных дленым<br>Настрайки регистрации собликий доступа к персональным дленым<br>Форум<br>Фотографии<br>Фотографии<br>Фотографии                                                                 |   |
| Использовать чат-бот <u>Настранть</u> Отображение местного времени:     Доступ в Интернет на сервере 1С                                                                                                    | • ?                                                                                                    |   |

После этого в меню раздела Совместная работа у всех появится команда Мое самочувствие, а у ответственных за контроль самочувствия – группа команд Самочувствие сотрудников.

- Назначить ответственных за контроль самочувствия выдать им полномочие Ответственный за учет самочувствия сотрудников.
- Составить график планового измерения температуры в разделе Совместная работа – График учета самочувствия. Сотрудники будут получать уведомления по этому графику.

| 🔶 🔶 🌟 График учета сам | ючувствия            |                | ∂ i ×          |
|------------------------|----------------------|----------------|----------------|
| Создать                |                      | Поиск (Ctrl+F) | × Q - Еще -    |
| 08:00                  |                      |                |                |
| 12:00                  |                      |                |                |
| 16.00                  |                      |                |                |
| 20:00                  | 🛧 Время замера 🖉 🗉 🗆 | ×              |                |
|                        | ВО Недействительное  |                |                |
|                        | Готово               |                |                |
|                        |                      |                |                |
|                        |                      |                | <b>X A V X</b> |

 По умолчанию контролируется самочувствие всех сотрудников. Чтобы исключить кого-то, снимите флажок Следить за самочувствием в карточке пользователя.

| <b>← →</b> ☆   | Великанова Л.А. (Пользователь)                                              |          |
|----------------|-----------------------------------------------------------------------------|----------|
| Основное Ист   | полняет роли История бесед с чат-ботом Сотрудники для контроля самочувствия | Делегиро |
| Записать и за  | крыть Записать Отправить 🗐 Группы и полномочия                              |          |
|                | Полное имя: Великанова Л.А.                                                 |          |
|                | В документах: Л.А. Великанова                                               |          |
| 25             | В переписке: Великанова Л.А.                                                |          |
|                | 🗌 Недействителен ?                                                          |          |
|                | 🖌 🗹 Следить за самочувствием                                                |          |
|                |                                                                             |          |
| Подразделение: | Секретариат                                                                 | • 0      |
| Руководитель:  | Федоров О.П.                                                                | P        |
| Должность:     | Управляющий делами 💌 🗗 Ранг: 🖈                                              | •        |

Список Сотрудники для контроля самочувствия может открыть администратор и ответственный за контроль самочувствия в меню раздела Совместная работа. Перед началом работы рекомендуем удалить из этого списка ботов и тестовых пользователей.

#### Как ввести данные о самочувствии

- 1. Выполнить команду Мое самочувствие в меню разделов Главное или Совместная работа.
- 2. Нажать Создать.

3.1. Если самочувствие нормальное – нажать кнопку **36,6**. Все данные введутся автоматически.

3.2. Если температура повышена и есть жалобы, ввести показатель в поле **Температура** и описать, что вас беспокоит, в поле **Самочувствие**.

| +  | -     | ,      | * N    | /loe | сам  | очув | встви | в за 15 мая 2020 года | 1       |                  | 8 I ×                                                |
|----|-------|--------|--------|------|------|------|-------|-----------------------|---------|------------------|------------------------------------------------------|
| 3a | цень  |        |        |      | •    | Bce  |       |                       | •       |                  |                                                      |
| C  | зэдат |        | ò      | OT-  | неты |      |       |                       |         |                  | Паяск (Ctd+F) × Q • Еще •                            |
|    | 2020  |        | Made   | -    | -    |      |       | Дата замера           | Время   | Температура      | Самочувствие                                         |
|    | Пн    | Br     | Ср     | Чt   | Πt   | C6   | -     | 16.05.2020            | 08:00   | 36,6             | Самочувствие хорошее, признаков заболеваний не имею. |
|    |       | 28     | 29     | 30   | 1    | 2    | 3     |                       |         |                  |                                                      |
|    | 4     | 6      | 6      | 7    | 8    | 9    | 10    |                       | Само    | очувствие с      | отрудника (создание) : 🗆 🛛                           |
|    | 11    | 12     | 13     | 14   | 15   | 16   | 17    |                       | 3ani    | сать и закрыть   | Еще -                                                |
|    | 18    | 19     | 20     | 21   | 22   | 23   | 24    |                       | Дата за | амера: 15.05.202 | 20 🗰 Время: 12.00 +                                  |
|    | 25    | 26     | 27     | 28   | 29   | 30   | 31    |                       | Tennep  | атура:           | 36,6                                                 |
|    |       |        | 3      | 4    | 5    | 6    |       |                       | Самоч   | вствие:          |                                                      |
|    | Cera  | дня, 1 | 15 мая | 2020 |      |      |       |                       |         |                  |                                                      |
|    |       |        |        |      |      |      |       |                       |         |                  |                                                      |
|    |       |        |        |      |      |      |       |                       |         |                  |                                                      |
|    |       |        |        |      |      |      |       |                       |         |                  |                                                      |
|    |       |        |        |      |      |      |       |                       |         |                  | X 4 ¥ X                                              |

В поле **Время** автоматически вводится время по графику измерения. Ввести два показателя в одно и то же время нельзя, но уже введенный показатель можно изменить.

Руководитель может ввести данные за всех своих подчиненных. Сотрудник с полномочием **Ответственный за** учет самочувствия сотрудников может ввести показания за всех.

Данные о самочувствии можно ввести и в мобильном приложении в новом разделе **Мое самочувствие**.

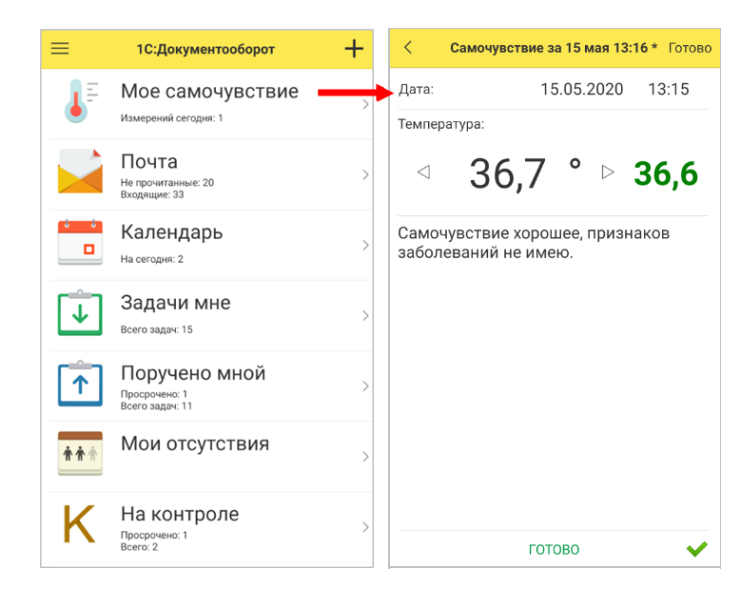

Если самочувствие нормальное – нажмите **36,6**. Все данные введутся автоматически.

Если температура повышена и есть жалобы, выберите показатель стрелочками, нажмите **Не очень** и, при необходимости, напишите, что вас беспокоит.

#### Уведомления об измерении температуры

По умолчанию уведомления, касающиеся контроля самочувствия, приходят по почте и всплывающим окном:

 Напоминание о замере температуры – для всех сотрудников, чье самочувствие контролируется. Приходит за 10 минут до времени, указанного в графике измерений.

| <b></b>                                                                                                    | Контроль самочувствия<br>Пора измерять температуру тела!<br>Сделайте это до 16:40 и отразите в<br>списке Мое самочувствие. | × |  |  |  |  |  |
|----------------------------------------------------------------------------------------------------|----------------------------------------------------------------------------------------------------|---|--|--|--|--|--|
|                                                                                                    |                                                                                                    |   |  |  |  |  |  |
| ☆ Информация от 15.0                                                                                                    | )5.2020 16:3 🖫 🖨 🗔 🖉 📒 🗆 🗆                                                                                                 | × |  |  |  |  |  |
| 15.05.2020 16:34                                                                                                    |                                                                                                    |   |  |  |  |  |  |
| <ul> <li>15.05.2020 16:34</li> <li>Напоминание: Измерение температуры в 16:40</li> <li>Пора измерять температуру тела!</li> <li>Сделайте это до 16:40 и отразите в списке Мое самочувствие.</li> <li>Мое самочувствие</li> </ul> |                                                                                                    |   |  |  |  |  |  |
| Закрыть Отправить                                                                                                    |                                                                                                    |   |  |  |  |  |  |

 Появление замера с повышенной температурой – для ответственных за контроль самочувствия.

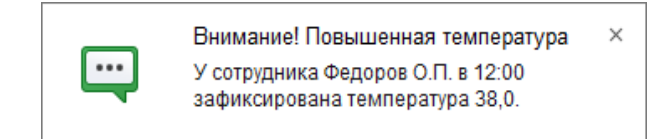

| ☆ Информация от 15.05.2020 16:4…                                                                                                    |                 | Ē            | Q     | Ð     | :   |       | ×   |
|----------------------------------------------------------------------------------------------------|-----------------|--------------|-------|-------|-----|-------|-----|
| 15.05.2020 16:46                                                                                                    |                 |              | Π     | ерейт | икп | редме | ету |
| Внимание! Повышенная температура: 38,0, Федор<br>У сотрудника Федоров О.П. в 12:00 зафиксирована тем<br>Самочувствие сотрудника Федоров О.П. | ов О.<br>іперат | П.<br>тура 3 | 38,0. |       |     |       |     |
|                                                                                                    |                 |              |       |       |     |       |     |
| Закрыть Отправить                                                                                                    |                 |              |       |       |     |       |     |

 Отчет о замерах температуры – для ответственных за контроль самочувствия. Приходит через 10 минут после времени, указанного в графике измерений.

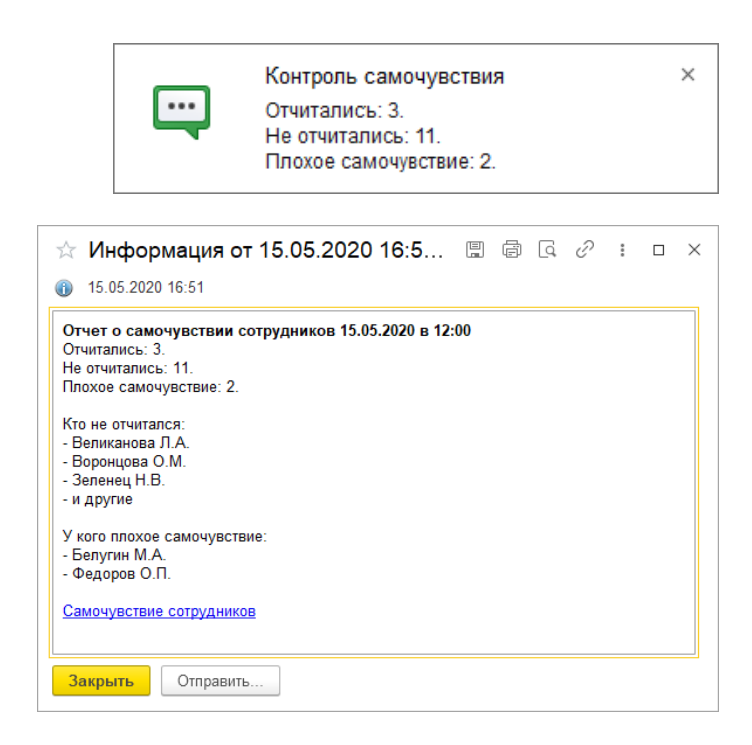

### Как контролировать данные о самочувствии

Для сотрудников с полномочием Ответственный за учет самочувствия сотрудников в меню раздела Совместная работа доступна команда Самочувствие сотрудников. По ней открывается список всех измерений температуры на предприятии.

| +   | -                       |    | <u>ن</u> | ам | очув  | стві | ie cot     | рудников за 15 м | ая 2020 года    |                 |               |                                                      | × ا دی                                                |
|-----|-------------------------|----|----------|----|-------|------|------------|------------------|-----------------|-----------------|---------------|------------------------------------------------------|-------------------------------------------------------|
| 3a, | (0Hb                    |    |          |    | •     | Cexp | тариат     |                  | • x 800         |                 | -             |                                                      |                                                       |
| C   | здат                    |    | 6        |    | Отчет |      |            |                  |                 |                 |               |                                                      | Понск (Ctrl+F) × • Еще -                              |
|     | 2020                    |    | Med      |    |       |      |            | Дата замера      | ↓ Время ↓       | Сотрудник       | Подразделение | Температура                                          | Самочувствие                                          |
|     | Пн                      | Br | Ср       | Чr | Πr    | C6   | Bc         | 15.05.2020       | 08:00           | Фролова Е.М.    | Секретариат   | 36,6                                                 | Самочувствие хорошее, признакое заболеваний не имею.  |
|     |                         | 28 | 29       | 30 | 1     | 2    | 3          |                  |                 |                 |               |                                                      |                                                       |
|     | 4                       | 6  | б        | 7  | 8     | 9    | 10         | 15.05.2020       | DB.00           | Великанова Л.А. | Сехретариат   | 36,6                                                 | Самочувствие хорошее, признакое заболеваний не имею.  |
|     | 11                      | 12 | 13       | 14 | 15    | 16   | 17         |                  |                 |                 |               |                                                      |                                                       |
|     | 18                      | 19 | 20       | 21 | 22    | 23   | 24         | 15.05.2020       | 08:00           | Светлакова М.И. | Секретариат   | 37,2                                                 | Боль в горле, не очень хорошо.                        |
|     | 25                      | 26 | 27       | 28 | 29    | 30   | 31         | (T) 45 05 2020   | 1200            | Course Chil     | 0             |                                                      | 6                                                     |
|     |                         |    |          | 4  | 6     | Б    |            | 19.09.2020       | 12.00           | oponosa E.M.    | Cexperapidan  | 30,0                                                 | Самочувствие хорошее, признакое засолевании не имено. |
|     | Сегодня, 15 мая 2020 г. |    |          |    |       |      | 15.05.2020 | 12.00            | Великанова Л.А. | Секретариат     | 36,5          | Самочувствие хорошее, признаков заболеваний не имею. |                                                       |
|     |                         |    |          |    |       |      |            |                  |                 |                 |               |                                                      |                                                       |
|     |                         |    |          |    |       |      |            |                  |                 |                 |               |                                                      | X X X                                                 |

Красным выделены показатели выше 37°С. Предусмотрены отборы по периоду, подразделению, температуре.

Нажав на кнопку Отчет можно получить подробную информацию об измерениях. Это два варианта отчета:

- График самочувствия сотрудника,
- Журнал учета самочувствия сотрудников.

| Дата                                       | Время<br>замера | Сотрудник                        | Под  | Выбор варианта отчета                 | • • | <      | Создал | Температура  |  |
|--------------------------------------------|-----------------|----------------------------------|------|---------------------------------------|-----|--------|--------|--------------|--|
| 15.05.2020 11:44:57                        |                 | Великанова Л.А.                  | Секр |                                       |     | Meio.  |        | 36.6         |  |
| 5 05 2020 12:04:18                         |                 | Oponosa E.M.                     | Секр | График самочувствия сотрудников       |     |        |        | 37.1         |  |
| 15.05.2020 12:04:34                        |                 | Светлакова М.И.                  | Секр | 1.1.1                                 |     | MRIQ.  |        | 36.6         |  |
| 15.05.2020 12:06:22                        |                 | Северянинов Н.П.                 | Прое | Журнал учета самочувствия сотрудников |     | Meio.  |        | 36.6         |  |
| 15.05.2020 15:27:19                        | 08:00           | Фролова Е.М.                     | Секр |                                       |     | Meio.  |        | 36,6         |  |
| 15.05.2020 15:50:50                        | 12:00           | Фролова Е.М.                     | Секр |                                       |     | мею.   |        | 36.6         |  |
| 15.05.2020 15:51:48                        | 12:00           | Белугин М.А.                     | Прои |                                       |     |        |        | 37,2         |  |
| 15.05.2020 15:51:59                        | 08:00           | Белугин М.А.                     | Прои |                                       |     | Meio.  |        | 36,6         |  |
| 15.05.2020 15:52:11                        | 08:00           | Великанова Л.А.                  | Секр |                                       |     | мею.   |        | 36,6         |  |
| 15.05.2020 15:52:16                        | 12:00           | Великанова Л.А.                  | Секр |                                       |     | Meio.  |        | 36,6         |  |
| 15.05.2020 15:53:15                        | 12:00           | Администратор                    |      |                                       |     | Meio.  |        | 36,6         |  |
| 15.05.2020 15:53:39                        | 08:00           | Светлакова М.И.                  | Секр |                                       |     |        |        | 37,2         |  |
| 15.05.2020 16:53:15<br>15.05.2020 16:53:39 | 12:00<br>08:00  | Администратор<br>Светлакова М.И. | Секр |                                       |     | viero. |        | 36,6<br>37,2 |  |

Эти же отчеты ответственный за контроль самочувствия может открыть из меню раздела Совместная работа по команде Контроль самочувствия сотрудников.

#### Где взять методические материалы

«Приказ об организации мер предупреждения коронавирусной инфекции (измерение температуры)» включен в пакет готовых методических материалов для удаленной работы: в справочнике **Файлы** демобазы и на сайте <u>https://v8.1c.ru/doc8/materialy-dlya-udalennoy-raboty/</u>.

# ПОРЯДОК ОБНОВЛЕНИЯ С ПРЕДЫДУЩИХ ВЕРСИЙ

## ОСОБЕННОСТИ ОБНОВЛЕНИЯ С ПРЕДЫДУЩИХ ВЕРСИЙ

# Перед обновлением с версии 2.1.12 и ниже, снятой с поддержки

При обновлении с версии 2.1.12 и ниже, снятой с поддержки, нужно перед сравнением-объединением с новой версией удалить регистры:

- Адресные объекты,
- Дома здания строения,
- Дополнительные адресные сведения,
- Загруженные версии адресных сведений,
- История адресных объектов,
- Ориентиры адресных объектов,
- Причины изменения адресных сведений,
- Служебные адресные сведения,
- Уровни сокращений адресных сведений.

В версии 2.1.13 вместо перечисленных добавлены регистры с такими же именами, но с другой структурой.

## Перед обновлением с версии 2.0 (КОРП, ДГУ)

Перед обновлением с редакции 2.0 необходимо:

- В монопольном режиме выполнить обработку Переход\_с\_20\_на\_21.epf. Обработка включена в состав дистрибутива.
- Не допуская работы пользователей, приступить к обновлению.

При использовании РИБ, обработка должна быть выполнена в каждом узле РИБ.

#### Перед обновлением с версии 2.1.0 (ознакомительная)

Перед обновлением с версии 2.1.0 запустите обработку Переход\_с\_210\_на\_211.epf. Обработка включена в состав дистрибутива.

При переходе с версий 2.0 и 1.4 запуск обработки не требуется.

#### При обновлении со всех предыдущих версий

Если дополнительная процедура обработки данных ВерсионированиеОбъектов.ОбновитьСведенияОВерсиях Объектов выполняется более нескольких часов, необходимо:

- остановить обработку (Поддержка и обслуживание Обновление конфигурации – Результаты обновления
   – Все процедуры обновления... – команда Остановить в контекстном меню списка);
- возобновить выполнение обработки после завершения всех дополнительных процедур. При этом можно начинать работать с программой, не дожидаясь ее полного завершения.

#### После обновления с версии 1.4.13

После обновления на 2.1 для начального заполнения списка Мои документы необходимо запустить обработку ЗаполнениеСпискаМоиДокументы.

Обратите внимание: при большом количестве документов обновление информационной базы на версию 2.1 может занять продолжительное время.

## порядок обновления на редакцию 2.1

Рабочую информационную базу можно перевести на новую версию «1С:Документооборота» несколькими способами:

- Полное обновление запустить обновление, дождаться его полного завершения, разрешить вход пользователям в базу. Этот способ подходит для небольших и средних информационных баз, обновление которых может пройти за несколько часов.
- 2. Частичное обновление – запустить обновление. нужного прогресса пересчета прав дождаться И разрешить пользователям вход в программу, не дожидаясь полного завершения обновления. Этот способ подходит для средних и крупных информационных баз.
- Плавное обновление развернуть полноценную копию информационной базы, запустить обновление, дождаться его полного завершения и настроить регулярную синхронизацию копии с основной базой.
   Этот способ подходит для особо крупных внедрений. Его мы и рассмотрим подробнее.

#### Примечание

Плавное обновление на редакцию 2.1 рекомендуется использовать в следующих случаях: если время полного или частичного обновления велико (день или больше); если перед вводом в эксплуатацию требуется тщательное тестирование информационной базы, которое может занять несколько дней. Инструкция по проведению плавного обновления – <u>http://v8.1c.ru/doc8/news/update 2\_1.htm</u>.

### РАСЧЕТ ПРАВ ПОСЛЕ ОБНОВЛЕНИЯ (КОРП, ДГУ)

При завершении обновления на версию 2.1 автоматически запускается полный пересчет прав. Пересчет выполняется автоматически и состоит из трех шагов:

- 1. Очистка прав,
- 2. Расчет обязательных прав,
- 3. Расчет всех остальных прав.

При полном обновлении необходимо дождаться окончания расчета прав и разрешить пользователям вход в базу. При частичном обновлении можно разрешить вход пользователей на третьем шаге расчета прав.

На каждом шаге отображается прогноз времени расчета, количество обработанных и оставшихся объектов.

**Шаг 1. Очистка прав.** На первом шаге выполняется очистка прав доступа.

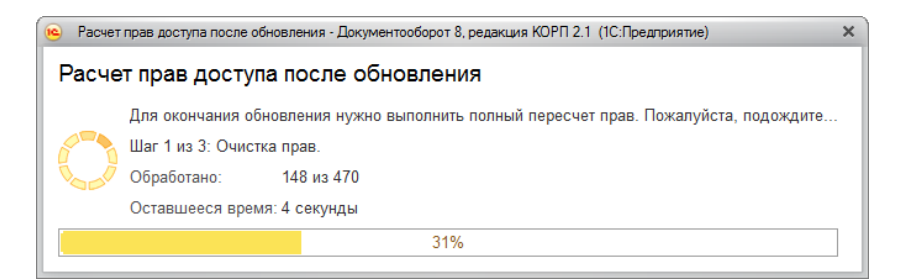

Очистка прав при обновлении

При выполнении очистки прав пользователи не смогут войти в программу. При попытке сделать это, они увидят следующее сообщение.

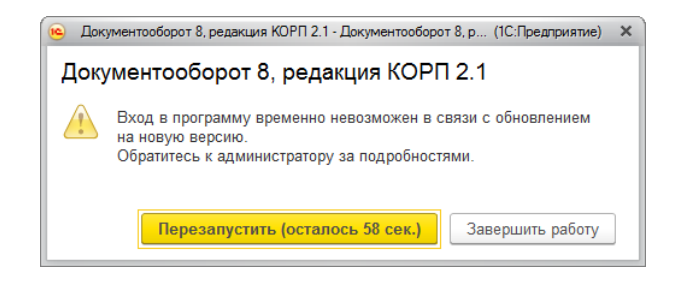

Сообщение программы при обновлении на новую версию

Шаг 2. Расчет прав обязательных объектов. На втором шаге рассчитываются права, без которых пользователи не смогут работать с другими объектами. Это права на папки документов, папки файлов, виды документов, категории и другие.

На этом шаге пользователям запрещен вход в программу.

| 👝 Расчет прав доступа после обновления - Докуме                                                                                                    | нтооборот 8, редакция КОРП 2.1 (1С:Предприяти | a)               |     |    | × |  |  |  |  |  |
|----------------------------------------------------------------------------------------------------|-----------------------------------------------|------------------|-----|----|---|--|--|--|--|--|
| Расчет прав доступа после об                                                                                                    | новления                                      |                  |     |    |   |  |  |  |  |  |
| Для окачначики обновления нужно выполнить полный перечет прав. Пожалуйста, подождите<br>Шаг 2 из 3: Расчет прав обязательных объектов.<br>Обработано: 258 из 487<br>Оставшееся время: вычасляется |                                               |                  |     |    |   |  |  |  |  |  |
|                                                                                                    | 53%                                           |                  |     |    |   |  |  |  |  |  |
| Тип объекта                                                                                                    | Обработано                                    | Оставшееся время | %   |    | 1 |  |  |  |  |  |
| Папка писем                                                                                                    | 107 из 107                                    | выполнено        | 100 |    |   |  |  |  |  |  |
| Инструкции                                                                                                    | 55 из 55                                      | выполнено        | 100 |    |   |  |  |  |  |  |
| Вид внутреннего документа                                                                                                    | 35 из 35                                      | выполнено        | 100 |    |   |  |  |  |  |  |
| Категория                                                                                                    | 30 из 30                                      | выполнено        | 100 |    |   |  |  |  |  |  |
| Папка файлов                                                                                                    | 30 из 30                                      | выполнено        | 100 |    |   |  |  |  |  |  |
| Папка внутренних документов                                                                                                    | 1 из 25                                       | менее 1 секунды  | 4   |    |   |  |  |  |  |  |
| Bcero                                                                                                    | 258 из 487                                    | вычисляется      |     | 53 | • |  |  |  |  |  |

Расчет прав обязательных объектов

Шаг 3. Расчет прав оставшихся объектов. На третьем шаге выполняется расчет оставшихся прав, которые не

препятствуют работе пользователей. Расчет ведется по дате, по убыванию, т.е. в первую очередь будут рассчитаны права самых свежих данных.

По умолчанию до окончания расчета вход пользователей в программу запрещен. Но если вы видите, что расчет прав уже достаточно продвинулся, можно, не прерывая расчет, разрешить вход пользователей в программу. Обратите внимание: при этом никому кроме администратора не будут доступны объекты, права которых не еще рассчитаны.

| Раснет прав доступа после обновления - Документооборот 8, редакция КОРП 2.1 (1С Предприятие) |                                        |                         |   |            |   |  |  |  |  |  |
|----------------------------------------------------------------------------------------------|----------------------------------------|-------------------------|---|------------|---|--|--|--|--|--|
| <sup>2</sup> асчет прав доступа после обновления                                             |                                        |                         |   |            |   |  |  |  |  |  |
| Для окончания обновления нужно                                                               | выполнить полный пересчет прав. Пожалу | йста, подождите         |   |            |   |  |  |  |  |  |
| 🎢 Шаг 3 из 3: Расчет прав оставши:                                                           | чет прав оставшихся объектов.          |                         |   |            |   |  |  |  |  |  |
| 💊 🏑 Обработано: 349 из 11 241                                                                |                                        |                         |   |            |   |  |  |  |  |  |
| Оставшееся время: вычисляется                                                                |                                        |                         |   |            |   |  |  |  |  |  |
|                                                                                              | 3%                                     |                         |   |            |   |  |  |  |  |  |
| Тип объекта                                                                                  | Обработано                             | Оставшееся время        | % | По дату    | - |  |  |  |  |  |
| Запись календаря                                                                             | 349 из 9 729                           | 2 минуты 25 секунд      | 4 | 08.12.2016 |   |  |  |  |  |  |
| Ежедневный отчет                                                                             | 0 из 1 242                             | вычисляется             | 0 |            |   |  |  |  |  |  |
| Входящее письмо                                                                              | 0 из 129                               | вычисляется             | 0 |            |   |  |  |  |  |  |
| Внутренний документ                                                                          | 0 из 34                                | вычисляется             | 0 |            |   |  |  |  |  |  |
| Исходящий документ                                                                           | 0 из 24                                | вычисляется             | 0 |            |   |  |  |  |  |  |
| Входящий документ                                                                            | 0 из 22                                | вычисляется             | 0 |            |   |  |  |  |  |  |
| Bcero                                                                                        | 349 из 11 241                          | вычисляется             | 3 |            |   |  |  |  |  |  |
| Пересчет прав ещё не завершен, но с про                                                      | раммой уже можно работать. Некоторые д | анные будут недоступны. |   |            |   |  |  |  |  |  |
| Разрешить вход в программу                                                                   |                                        |                         |   |            |   |  |  |  |  |  |

Расчет прав оставшихся объектов

Чтобы разрешить пользователям вход в программу до окончания расчета необходимо:

- Проанализировать, до какой даты права уже рассчитаны. Информация отображается в колонке По дату. Права рассчитываются в обратном хронологическом порядке.
- Оценить оставшееся время выполнения расчета прав и принять решение о разрешении входа пользователей в программу.
- Если пользователям можно работать в программе, необходимо нажать кнопку Разрешить вход в программу. При этом пересчет прав продолжится, а

пользователи смогут работать в программе. Некоторые данные будут недоступны до полного окончания расчета.

#### Примечание

Не закрывайте программу до завершения обработки! Если программа закрыта и произошел перезапуск процесса на сервере, то расчет прав прервется. Для возобновления расчета необходимо запустить сеанс администратора.

При работе в распределенной информационной базе пересчет прав после обновления выполняется в каждом узле РИБ при обновлении на «1С:Документооборот» редакции 2.1 и при создании нового узла в «1С:Документообороте» редакции 2.1.

Если по каким-то причинам данный способ обновления не подходит (например, ожидаемое время расчета велико, а пользователям постоянно нужен быстрый доступ ко всем данным, накопленным за время работы в программе), воспользуйтесь инструкцией по плавному переходу на «1С:Документооборот» 2.1 http://v8.1c.ru/doc8/news/update 2\_1.htm.

### РАСЧЕТ ПРАВ ПОСЛЕ ОБНОВЛЕНИЯ (ПРОФ)

При завершении обновления на версию 2.1 автоматически запускается полный пересчет прав. Пересчет выполняется автоматически и состоит из трех шагов:

- 1. Очистка прав,
- 2. Расчет прав папок,
- 3. Расчет прав объектов.

Пересчет прав выполняется в монопольном режиме, вход пользователей в программу запрещен. При попытке сделать это, они увидят следующее сообщение.

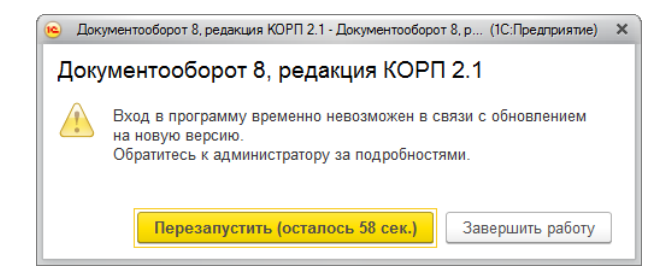

Сообщение программы при обновлении на новую версию

На каждом шаге отображается примерное время расчета и прогресс выполнения расчета с количеством рассчитанных и оставшихся объектов.

**Шаг 1. Очистка прав.** На первом шаге выполняется очистка прав доступа.

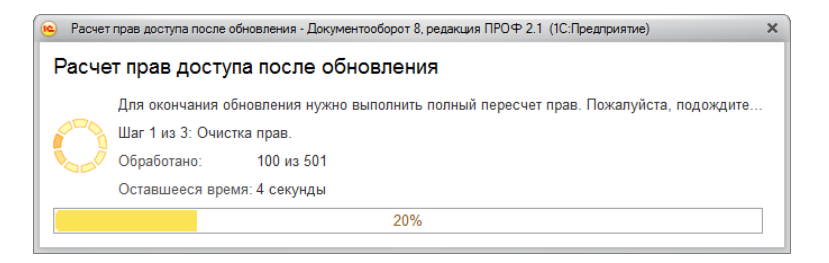

Очистка прав при обновлении

Шаг 2. Расчет прав папок. На втором шаге рассчитываются права, без которых пользователи не смогут работать (например, права папок документов и папок файлов).

| Расчет прав доступа после обновления - Документооборот 8, редакция ПРОФ 2.1 (1С:Предприятие) |            |                  |    |  |  |
|----------------------------------------------------------------------------------------------|------------|------------------|----|--|--|
| Расчет прав доступа после обно                                                               | вления     |                  |    |  |  |
| Для окончания обновления нужно выполнить полный пересчет прав. Пожалуйста, подождите         |            |                  |    |  |  |
| 🚰 👌 Шаг 2 из 3: Расчет прав папок.                                                           |            |                  |    |  |  |
| Обработано: 13 из 49                                                                         |            |                  |    |  |  |
| Оставшееся время: вычисляется                                                                |            |                  |    |  |  |
| 27%                                                                                          |            |                  |    |  |  |
| Тип объекта                                                                                  | Обработано | Оставшееся время | %  |  |  |
| Папка файлов                                                                                 | 13 из 28   | менее 1 секунды  | 46 |  |  |
| Папка внутренних документов                                                                  | 0 из 21    | вычисляется      | 0  |  |  |
|                                                                                              |            |                  |    |  |  |
|                                                                                              |            |                  |    |  |  |
|                                                                                              |            |                  |    |  |  |
| Bcero                                                                                        | 13 из 49   | вычисляется      | 27 |  |  |

### Расчет прав папок

Шаг 3. Расчет прав объектов. На третьем шаге выполняется расчет прав всех остальных объектов, начиная с самых последних.

| <ul> <li>Расчет прав доступа после обновления - Документооборот 8, редакция ПРОФ 2.1 (1С:Предприятие)</li> </ul>                                                                     |            |                  |     |  |
|----------------------------------------------------------------------------------------------------|------------|------------------|-----|--|
| Расчет прав доступа после обно                                                                                                    | овления    |                  |     |  |
| Для окончания обновления нужно выполнить полный пересчет прав. Пожалуйста, подождите<br>Шаг 3 из 3: Расчет прав объектов.<br>Обработано: 157 из 180<br>Оставшееся время: вычисляется |            |                  |     |  |
| 87%                                                                                                    |            |                  |     |  |
| Тип объекта                                                                                                    | Обработано | Оставшееся время | %   |  |
| Инструкции                                                                                                    | 56 из 56   | выполнено        | 100 |  |
| Внутренний документ                                                                                                    | 23 из 23   | выполнено        | 100 |  |
| Исходящий документ                                                                                                    | 19 из 19   | выполнено        | 100 |  |
| Вид внутреннего документа                                                                                                    | 17 из 17   | выполнено        | 100 |  |
| Входящий документ                                                                                                    | 16 из 16   | выполнено        | 100 |  |
| Контрагент                                                                                                    | 11 из 11   | выполнено        | 100 |  |
| Bcero                                                                                                    | 157 из 180 | вычисляется      | 87  |  |

Расчет прав объектов